## How to become a Westcon NDAC Partner

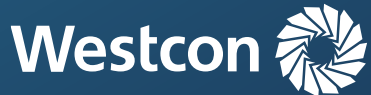

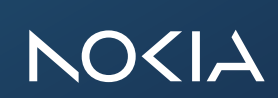

## **#1** Partner registration (online)

## Please proceed as follows:

- 1. Please click on this link: https://www.westconcomstor.com/store/GB/en/user/offlineregistration
- 2. Then please fill out the **form**

Important: Select your local area and country, enter your data, select

"I am a new customer", tick the terms of use and then click on submit.

3. Please note you need to choose a password yourself! For example: **"Tester123!"** 

4. You will then receive an email with a time-limited activation link (please check the spam folder if necessary) and **confirm** the registration within the limited time window.

5. A new browser window should then open, where you enter your previously defined **username** and the **password** you have chosen yourself on the right-hand side.

6. The registration form will open, please fill it in with the necessary data.7. When you have filled in everything, please click on Submit.

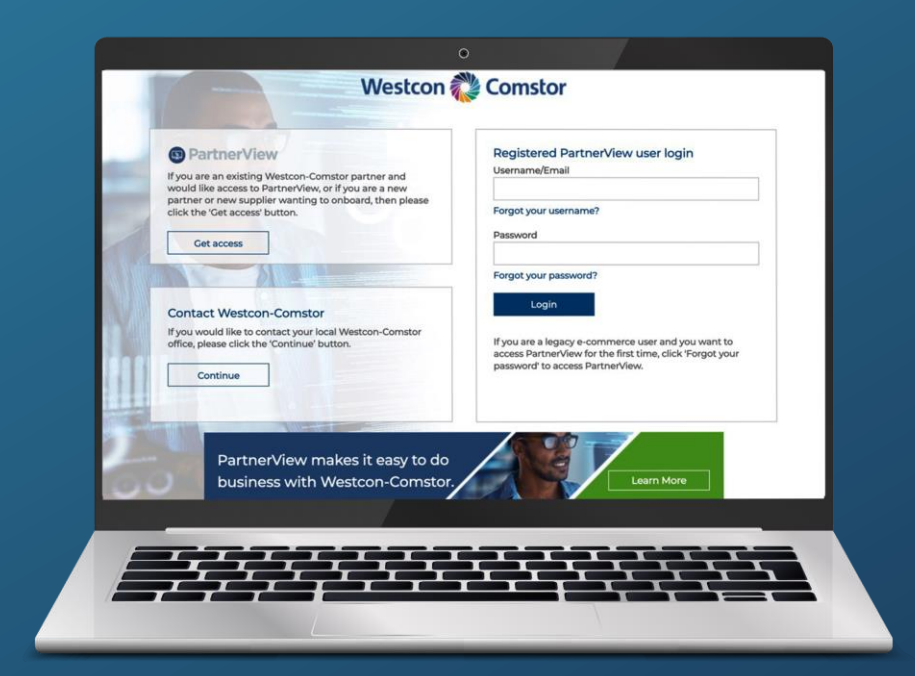

## **#2 Next steps**

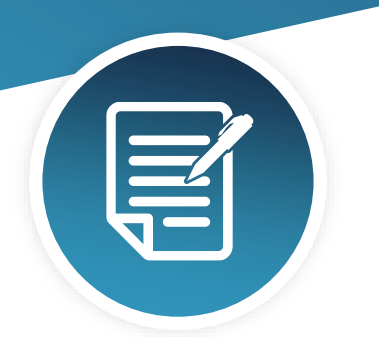

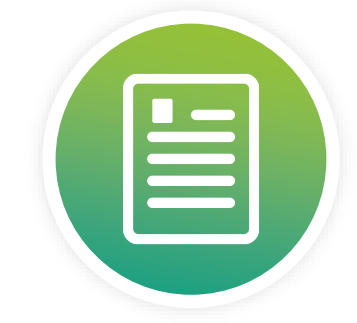

|  | R |  |
|--|---|--|
|  |   |  |
|  |   |  |

Completion of NIRA (online)

**CLICK HERE** 

Acceptance of NDAC Addendum (online) – flow down terms

**CLICK HERE** 

Nokia EULA (signed by end customer, once they start using NDAC)

**CLICK HERE** 

If you have any questions or require support please do not hesitate to **contact us.** 

Your Westcon Networking & Infrastructure Team

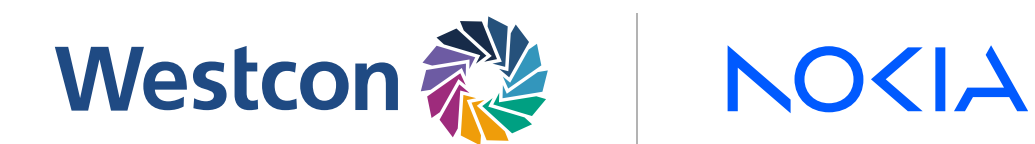